# Cómo darte de baja o abandonar un curso desde tu portal de estudiantes

1. Desde <u>pikespeak.edu</u> haz clic en *myPikesPeak Portal Login* (inicio de sesión en el portal myPikesPeak) en la esquina superior derecha.

|                      | Search            | <b>Q</b> SITIO EN ESPAÑOL | MYPIKESPEAK PORTAL LOGIN | APPLY    |  |
|----------------------|-------------------|---------------------------|--------------------------|----------|--|
| ACADEMICS ADMISSIONS | COSTS & AID STUDE | ENT ENGAGEMENT RESOURCES  | ABOUT SPECIAL GROUPS     | MILITARY |  |

- 2. Inicia sesión con tu número de estudiante (incluyendo la S mayúscula) y la contraseña que creaste (mínimo 14 letras/números/signos).
- 3. Una vez que hayas iniciado sesión en el portal, busca la ficha de *Registration Tools* (herramientas de inscripión).
  4. Asegúrate de que el semestre actual esté seleccionado en el menú desplegable y haz clic en *Submit* (enviar).

### **Cuenta Bloqueada**

Si tu cuenta está bloqueada, no podrás acceder al semestre actual para darte de baja del curso. Por favor, comunícate lo antes posible con el equipo de Programas de Bachillerato al 719-502-3111 o al <u>hsp@pikespeak.edu</u>.

 Tu horario actual aparecerá con menús desplegables juntos a cada curso. La columna Status (estatus) indica el estado actual del curso: registrado, dado de baja, o abandonado.

#### Add or Drop Classes

#### Current Schedule

| Status                             | Action |    |
|------------------------------------|--------|----|
| **Web Registered** on Mar 20, 2017 | None   |    |
| **Web Registered** on Mar 20, 2017 | None   | ۲. |
| **Web Registered** on Mar 20, 2017 | None   | •  |

 Total Credit Hours:
 7.000

 Billing Hours:
 7.000

 Minimum Hours:
 0.000

 Maximum Hours:
 18.000

 Date:
 Oct 19, 2017 09:50 am

Si tienes alguna pregunta, comunícate con el equipo de Programas de Bachillerato al <u>hsp@pikespeak.edu</u> o al 719-502-3111.

## Cómo darte de baja o abandonar un curso desde tu portal de estudiantes

- 6. Busca el curso del que deseas darte de baja, haz clic en el menú desplegable y selecciona Drop Web (darse de baja) o Web Withdrawn-Graded-No Refund (abandonar sin reembolso).
  - La opción que veas disponible dependerá de si es antes o después de la fecha límite para darse de baja de cursos.
- 7. Una vez que hayas seleccionado Drop (darse de baja) o Withdraw (abandonar), desplázate hacia abajo y haz clic en Submit Changes (enviar cambios) para confirmar el cambio.

#### Student Financial Responsibility Agreement (English | Español)

- · If you have not registered for a course in more than 12 months, please che
- If your status is Inactive, you will not be able to register until you submit an
- To apply for the College Opportunity Fund (COF) stipend, please <u>click her</u> To authorize the COF stipend, please <u>click here</u>.
- · To search for a class, click on the Class Search button.
- You must click the "SUBMIT CHANGES" button to record all changes.
  To add a class, enter CRN in the Add Class box below and click "SUBMIT
- · To drop a class:
  - · Read important financial aid information.
  - Click on action menu next to the CRN.
     Select "DROP WEB" and click "SUBMIT CHANGES". If no options appear
- Click on <u>View Detailed Student Schedule</u> link to print a copy and confirm

#### Add Classes Worksheet

|   | CRNs           |              |       |  |
|---|----------------|--------------|-------|--|
|   |                |              |       |  |
|   |                |              |       |  |
| C | Submit Changes | Class Search | Reset |  |
|   |                |              |       |  |

8. Una vez que hayas abandonado el curso, el estado del curso en tu portal debería mostrar Web Withdraw (abandonado por internet).